## GREY BACKGROUND, AUTO-CROPPING AND SCALING ISSUE

Due to the auto cropping and scaling tool on myer.com.au, for images with grey backgrounds to reflect correctly on the website, the images require a slightly gradient/vignette to be included in them. If you notice the examples of images with a grey background appearing correctly on the website, the edges have a slight vignette which our system recognises, to avoid cropping into them.

To avoid the system from cropping into the image, we require all grey background images to be submitted with a slight vignette. This gradient can be achieved during photography with appropriate lighting or at the time of image editing. The below steps would guide you to apply a slight vignette if they don't have one already –

## <u>To do so in Photoshop, simply follow the below steps:</u>

| Filter          | 3D       | View    | Plugins | Window | He |  |
|-----------------|----------|---------|---------|--------|----|--|
| Came            | era Rav  | ^ # F   |         |        |    |  |
| Conv            | ert for  | Smart F | ilters  |        |    |  |
| Neur            | al Filte | rs      |         |        |    |  |
| Filter          | Galler   | y       |         |        |    |  |
| Adap            | tive W   | e       | AXOT    |        |    |  |
| Came            | era Rav  | -       | 0 XA    |        |    |  |
| Lens            | Correc   | ction   |         | 令其     | R  |  |
| Liqui           | y        |         |         | 0.8    | x  |  |
| Vanishing Point |          |         |         | 7.8    | V  |  |
| 3D              |          |         |         |        | >  |  |
| Blur            |          |         |         | >      |    |  |
| Blur Gallery    |          |         |         | >      |    |  |
| Distort         |          |         |         | >      |    |  |
| Noise           |          |         | >       |        |    |  |
| Pixelate        |          |         |         | >      |    |  |
| Rend            | er       | >       |         |        |    |  |
| Sharpen         |          |         |         | >      |    |  |
| Styliz          | e        |         | >       |        |    |  |
| Video           | 0        |         |         |        | >  |  |
| Othe            | r        |         |         |        | >  |  |

Under the 'Filter' Menu, go to 'Lens Correction'

Click on the 'Custom' tab, and apply a -5 vignette (-5 is sufficient on this darker grey background.)

|              | ОК                |        |     |
|--------------|-------------------|--------|-----|
|              | Cance             |        |     |
| uto Correcti | on Custom         | )      |     |
| Settings:    | Custom            | ·<br>• | -8  |
| Geometric    | Distortion        |        |     |
| Remo         | ove Distortion    | 0.00   | Ħ   |
| Chromatic    | Aberration        |        |     |
| Fix Red/C    | yan Fringe        | 0.00   |     |
| Fix Green/   | Magenta Fringe    | 0.00   |     |
| Fix Blue/Y   | ellow Fringe      | 0.00   |     |
| Vignette     |                   |        |     |
| Amount       |                   | -5     |     |
| darken       |                   | ligh   | ten |
| Midpoint     | <u>`</u>          | +5     | 0   |
| Transform    |                   |        |     |
| Verti        | cal Perspective   | 0      | 煱   |
| Horiz        | ontal Perspective | 0      | Im  |
| Angle        |                   | 0.00 • | H.  |
|              |                   |        |     |

Then save the image, and click done.

Open the next image and simply click here. It'll apply the same settings as the previous image, without having to go through all the steps

|   | Filter  | 3D      | View    | Plugins      | Window | Hel |
|---|---------|---------|---------|--------------|--------|-----|
|   | Lens    | Corre   | ction   |              | ^¥     | F   |
|   | Conve   | ert for | Smart F | ilters       |        |     |
| I | Neura   | l Filte | rs      |              |        |     |
|   | Filter  | Galler  | y       |              |        |     |
|   | Adapt   | ive W   | e       | X & # A      |        |     |
|   | Came    | ra Rav  |         | O X A        |        |     |
|   | Lens    | Correc  |         | <b>⇔</b> ≋ R |        |     |
|   | Liquif  | y       |         |              | 0.83   | X   |
|   | Vanisl  | hing P  | oint    |              | 287    | v   |
|   | 3D      |         |         |              |        | >   |
|   | Blur    |         |         |              |        | >   |
|   | Blur G  | allery  | ·       |              |        | >   |
|   | Distor  | t       |         |              |        | >   |
|   | Noise   |         |         |              |        | >   |
|   | Pixela  | te      |         |              |        | >   |
|   | Rende   | er      |         |              |        | >   |
|   | Sharp   | en      |         |              |        | >   |
|   | Stylize | е       |         |              |        | >   |
|   | Video   |         |         |              |        | >   |
|   | Other   |         |         |              |        | >   |

You will need to resubmit imagery for the products that are currently clipped incorrectly.

For further information on images with a grey background and guidelines around it, please refer to the <u>GOLD Tier Style Guide</u> slide 3 to 7.

As always, please feel to reach out to us if you need any further information or any clarifications regarding the above.